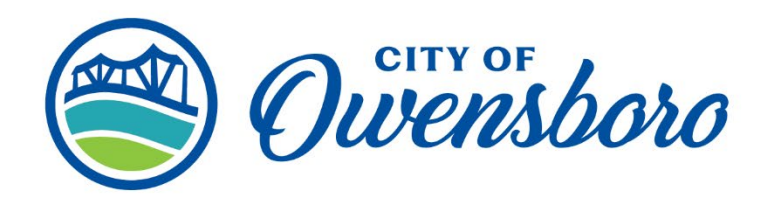

Purchasing Department 270-687-8431

101 E. 4th Street, P.O. Box 10003 Owensboro, KY 42302-9003 www.owensboro.org

## Vendor Registration in Bonfire Procurement Portal

City of Owensboro's Bonfire Portal: https://owensboro.bonfirehub.com/

### **Account Creation**

1. On the Procurement Portal of the organization you'd like to register with, click on the Register button in the top right corner:

| Ovensboro                     | Portal                 | Log In Register |
|-------------------------------|------------------------|-----------------|
| <b>Procure</b><br>City of Owe | ement Portal<br>nsboro | T Owensboro     |

### 2. Enter your account information:

3. This will trigger the email verification process, which should be in your email inbox. **NOTE:** If you don't receive this email in 5 minutes, please see our <u>Why am I not receiving emails?</u> page.

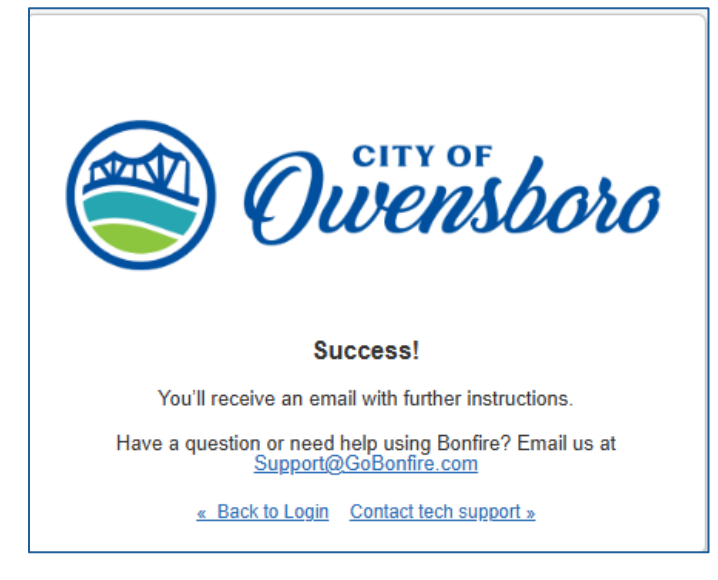

### **Create a Password**

4. After confirming your email, you will be directed to complete your registration by setting a password and logging in.

|                    | <sup>w</sup> | .com   |  |
|--------------------|--------------|--------|--|
| First Name*        | Last         | Name * |  |
|                    |              |        |  |
| Password *         |              |        |  |
|                    |              |        |  |
|                    |              |        |  |
| Confirm Password * |              |        |  |
|                    |              |        |  |

5. After creating your password, you can join or create an organization. Either search for your company or create a new one. If you create a new company, you will get the following prompts:

| Join or create your company account                                                                                                    | We want to get to know your bus<br>relevant opportunities.<br>You can always change your ans<br>Business Name*<br>City of Ovensboro<br>Business Description*<br>e.g. I own a small landscape compa<br>retaining walls | siness so we can provide a better experience, and the<br>swers later.<br>ny in the greater Chicago area. We specialize in hardscaping |
|----------------------------------------------------------------------------------------------------|----------------------------------------------------------------------------------------------------|----------------------------------------------------------------------------------------------------|
| Learn more about joining a company                                                                                                    | Phone Number*                                                                                                    | Address Line 2                                                                                                    |
| Join company                                                                                                    | Address Line 3                                                                                                    | Address Line 4                                                                                                    |
| Didn't find your company? Use the button below to create it                                                                                                    | City*                                                                                                    | State / Province *                                                                                                    |
|                                                                                                    |                                                                                                    |                                                                                                    |
|                                                                                                    |                                                                                                    | Specific Country Save and                                                                                                    |
| ich location(S) do you serve?<br>will help us recommend opportunities in your area.<br>Adding or removing any selections will update your recommende<br>Selecting more locations will widen your service area to give you more results.<br>from all regions. | ed opportunities                                                                                                    | Specific Country Save and i                                                                                                    |

| Tell us about your business               |                    |               |
|-------------------------------------------|--------------------|---------------|
| You can always change your answers later. |                    |               |
| How many employees at your company?*      |                    |               |
|                                           |                    | •             |
| What is your role?*                       |                    |               |
|                                           |                    | ~             |
| Contact First Name *                      | Contact Last Name* |               |
| Whitney                                   | McFarland          |               |
| Business Email *                          |                    |               |
| submitbid@owensboro.org                   |                    |               |
| < Back                                    |                    | Save and Next |
|                                           |                    |               |

### **Account Confirmation**

After joining or creating your company account you'll continue to the Registration screen and can complete Step 1 by accepting the Privacy Policy and Terms of Service.

| Registration                                  |                                                                                   |  |  |  |
|-----------------------------------------------|-----------------------------------------------------------------------------------|--|--|--|
| In addition to creating your account, you nee | d to provide the following information. Please complete all of the steps below.   |  |  |  |
| Step 1: Account Confirmation                  | Your account with the email address jgodelie+v8@gobonfire.com has been confirmed! |  |  |  |
| Step 2: Account Information                   | Bonfire's Privacy Policy and Terms of Service were updated on Sep 8, 2020.        |  |  |  |
| Step 3: Documentation                         | I accept the Privacy Policy and Vendor and Submission Portal Terms of Service.    |  |  |  |
| Step 4: Commodity Codes                       | Save and continue to Step 2: Account Information »                                |  |  |  |
| 8 Registration Complete                       |                                                                                   |  |  |  |
|                                               |                                                                                   |  |  |  |
|                                               |                                                                                   |  |  |  |

#### Account Information

You can now fill out further information to add to your Vendor Record:

| Registration                                      |                                                |                                             |                              |                                            |                                 |
|---------------------------------------------------|------------------------------------------------|---------------------------------------------|------------------------------|--------------------------------------------|---------------------------------|
| In addition to creating your account, you need to | provide the following                          | information. Please c                       | omplete all of the steps be  | low.                                       |                                 |
| Step 1: Account Confirmation                      | All information that y<br>are denoted with a n | rou need to provide has<br>ed asterisk (*). | been filled in. You can make | e additional changes to this information b | pelow. Fields that are required |
| Step 2: Account Information                       | Profile* 🛕                                     |                                             |                              |                                            | ]                               |
| Step 3: Documentation                             | Vendor Name*                                   |                                             | Address Line 1*              | Address Line 2                             |                                 |
| Step 4: Commodity Codes                           | Contact First Name                             | Contact Last Name                           | Address Line 3               | Address Line 4                             |                                 |
| O Registration Complete                           | John                                           | Hammond                                     |                              |                                            |                                 |
|                                                   | Contact Email                                  |                                             | City*                        | State / Province*                          |                                 |
|                                                   | jgodelie+v8@gobo                               | nfire.com                                   |                              |                                            |                                 |
|                                                   | Phone Number                                   |                                             | Postal / Zip Code*           | Country*                                   |                                 |
|                                                   |                                                |                                             |                              |                                            |                                 |
|                                                   | Vaccination Status*                            |                                             |                              |                                            |                                 |
|                                                   |                                                | -                                           |                              |                                            |                                 |
|                                                   |                                                |                                             |                              |                                            |                                 |
|                                                   | Select Your Vendor 1                           | īypes*                                      |                              |                                            |                                 |
|                                                   | Click on the + butt                            | on beside each Vendor                       | Type to add                  |                                            |                                 |
|                                                   | + Landscaping                                  |                                             |                              |                                            |                                 |
|                                                   | Vendors that offer lan                         | dscaping services                           |                              |                                            |                                 |

The following items are specific to the City of Owensboro:

| 1. Historically Underutilized         | 2. Do you have a Business                                                      | 3. If yes, please input your                                                                                                    |
|---------------------------------------|--------------------------------------------------------------------------------|----------------------------------------------------------------------------------------------------|
| Business (HUB) Status:*               | License with the City of                                                       | Business License #. (If no, put                                                                                                    |
| -                                     | Owensboro?*                                                                    | NA.)*                                                                                                    |
| 4. Are you registered in<br>SAM.gov?* | 5. If yes, please input your<br>SAM.gov Unique Entity ID. (If no,<br>put NA.)* | 6. Please list any cooperatives<br>that you hold a contract through.<br>(Examples: Kentucky State<br>Master Agreement, Sourcewell) |

**NOTE:** Be sure to fill out all the fields marked with a red asterisk otherwise you will not be able to complete your registration.

#### Documentation

For this step, you will need to upload the following documents: W9, certificate of insurance, vendor information sheet, and HUB certificate (if applicable). The vendor information sheet does have a template attached, which you can click on the download icon to retrieve and fill out.

Once you have the correct documentation you'd like to submit, click the Upload File... button in the same box as the slot you wish to upload to.

You will be prompted to choose the file you wish to upload as well as select an expiration date if required by the organization. As a vendor, you will receive notifications when the requested document is expiring or has expired.

Once the file has been uploaded, the red status button will turn green, and you will be able to move to the final registration step.

| Step 1: Account Confirmation | City of Owensboro has requested that you provide a file for each registration document. If there is a Template associated with a document, there will be a download icon 🛓 next to the Upload File button. |
|------------------------------|----------------------------------------------------------------------------------------------------|
| Step 2: Account Information  | Click 'Upload File' to select a file to upload. You must upload at least 1 (one) file (Maximum file size is 1000MB) for each document slot that has a green Required badge <b>REQUIRED</b> .               |
| 3 Step 3: Documentation      |                                                                                                    |
| Step 4: Commodity Codes      | W9     Upload File     File Type: PDF                                                                                                    |
| Optional: Premium Vendor     | 1 file uploaded                                                                                                    |
| Registration Complete        | Certificate of Insurance     Upload File     Upload File                                                                                                    |
|                              | 0 files uploaded                                                                                                    |
|                              | ● Vendor Information Sheet                                                                                                    |
|                              | O files uploaded                                                                                                    |
|                              | HUB Certificate     Upload File Upload File                                                                                                    |
|                              | ▶ 0 files uploaded                                                                                                    |
|                              |                                                                                                    |
|                              | Continue to Commodity Codes »                                                                                                    |

#### **Commodity Codes**

Commodity Codes are used for classification purposes. Please be sure to select your NIGP commodity code associated with your type of business or organization. You can search for codes using keywords or browse the table freely. Click Add next to the code you'd like to add. Codes added to your profile will appear in blue boxes at the top of the page; you can hover your cursor over each to see what the code is for.

|                             | Olisia anda t                                                                                                    |                                                                                            | ada as based as <i>C</i> _1                                                                                  |             |                                   |                    |
|-----------------------------|----------------------------------------------------------------------------------------------------|--------------------------------------------------------------------------------------------|----------------------------------------------------------------------------------------------------|-------------|-----------------------------------|--------------------|
| Step 2: Account Information | Click a code to expa                                                                                                   | and, or search by c                                                                        | ode or keyword to find co                                                                                    | des.        |                                   |                    |
| Stan 2: Decumentation       | Code Set:                                                                                                    |                                                                                            |                                                                                                    | Code:       | Keyword:                          |                    |
| step 0. Documentation       | NIGP                                                                                                    | •                                                                                          |                                                                                                    |             |                                   | Q Reset            |
| Step 4: Commodity Codes     | Code                                                                                                    |                                                                                            | Title                                                                                                    |             | Description                       | Add                |
| Ontional: Premium Vendor    | 005 🕽                                                                                                    | Abrasives                                                                                  |                                                                                                    |             |                                   | + ^                |
|                             | 010 🧎                                                                                                    | Acoustical                                                                                 | Tile, Insulating Materials,                                                                                  | And Supp    |                                   | +                  |
| Registration Complete       | 015 🧎                                                                                                    | Addressing                                                                                 | , Copying, Mimeograph, A                                                                                     | And Spirit  |                                   | +                  |
|                             | 019 🧎                                                                                                    | Agricultural                                                                               | Crops And Grains Includ                                                                                      | ing Fruits, |                                   | +                  |
|                             | 020 🧎                                                                                                    | Agricultural                                                                               | Equipment, Implements,                                                                                       | And Acce    |                                   | +                  |
|                             | 021 🕽                                                                                                    | Agricultural                                                                               | Equipment. Implements.                                                                                       | And Acce    |                                   | + *                |
|                             | Service Regions<br>Specifying Service I<br>services. Bonfire us<br>Commodity Codes,<br>region will enable of a service | Regions lets Bonfin<br>es this information,<br>to match you to Bio<br>ou to select the sub | e know where you deliver<br>, in conjunction with<br>d Opportunities. Selecting<br>pregions (e.g. Choosing U | a<br>J.S.   | of any opportunities that match n | my commodity codes |
|                             | Select Regions                                                                                                    | of specific states)                                                                        |                                                                                                    | BE          | E SURE TO CH                      | IECK THIS BOX      |
|                             | Select Specific Sub<br>If you don't select a<br>selected (i.e. choos                                                   | regions<br>subregion for a reg<br>ing Canada alone o                                       | gion, the entire region will<br>chooses all provinces)                                                       | be          |                                   |                    |

### You do not have to upgrade to premium vendor. Just select the Continue button.

| Step 1: Account Confirmation |                                                                                          | Some Bigs |
|------------------------------|------------------------------------------------------------------------------------------|-----------|
| Step 2: Account Information  | Construction Vender                                                                      |           |
| Step 3: Documentation        | GET MORE BY UPGRADING<br>TO PREMIUM.                                                     |           |
| Step 4: Commodity Codes      | Upgrade to access postings across our full<br>network, which includes contracts from all |           |
| Optional: Premium Vendor     | levels of government. Ideal for firms that want<br>to work with multiple agencies.       | 500 - 0   |
| Registration Complete        |                                                                                          | 5/1       |
|                              | UNLOCK THE PUBLIC SECTOR - UPGRADE TO PREMIUM TODAY >                                    |           |
|                              | Learn more 🖸 Get premium edition 🗗                                                       |           |

# **Registration Complete**

Once you have completed all of the steps and a green checkmark appears on each step in the sidebar, you will see a green Success! message:

| In addition to creating your account, you nee | ed to provide the following information. Please complete all of the steps below.                                                   |
|-----------------------------------------------|----------------------------------------------------------------------------------------------------|
| Step 1: Account Confirmation                  | Success!<br>You have completed all of the requirements to register your Vendor account for City of Owensboro at City of Owensboro. |
| Step 2: Account Information                   | You can access Bid Opportunities on the Portal or by clicking here.                                                                |
| Step 3: Documentation                         | Continue to Bonfire »                                                                                                    |
| Step 4: Commodity Codes                       |                                                                                                    |
| Optional: Premium Vendor                      |                                                                                                    |
| Registration Complete                         |                                                                                                    |
|                                               |                                                                                                    |
|                                               |                                                                                                    |

**Congratulations!** You have completed the registration process and can now Continue to Bonfire to <u>view opportunity documents</u> and <u>create submissions</u>.